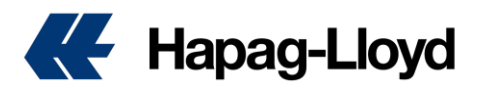

### 您需要知道!!!

账号注册成功后,您的账号为访客权限,仅可以申报VGM信息,无其他权限,如拉报价,订舱,修改,导航仪等功能。

如需申请订舱等一站式权限,请联系当地销售或发送申请到<u>DigitalSales@hlag.com</u>申请订舱match code。

如果您已获得订舱match code(customer code即CU 或者 contract code即MR),需要申请绑定账 号,或修改账号绑定的match code,请联系我们的客户服务<u>china@service.hlag.com</u>。请务必使用关 键字<mark>DIGITAL</mark>发送申请邮件,以便我司快速处理。

Example : Subject: DIGITAL mapping .....

注: 1个账号仅对应一个match code,且仅可操作与所绑定match code 相关的booking,无权查阅修改其它match code对应的booking。

## 新用户账户注册

# 点击如下链接打开我司一站式服务中心

Online Business Suite - Hapag-Lloyd

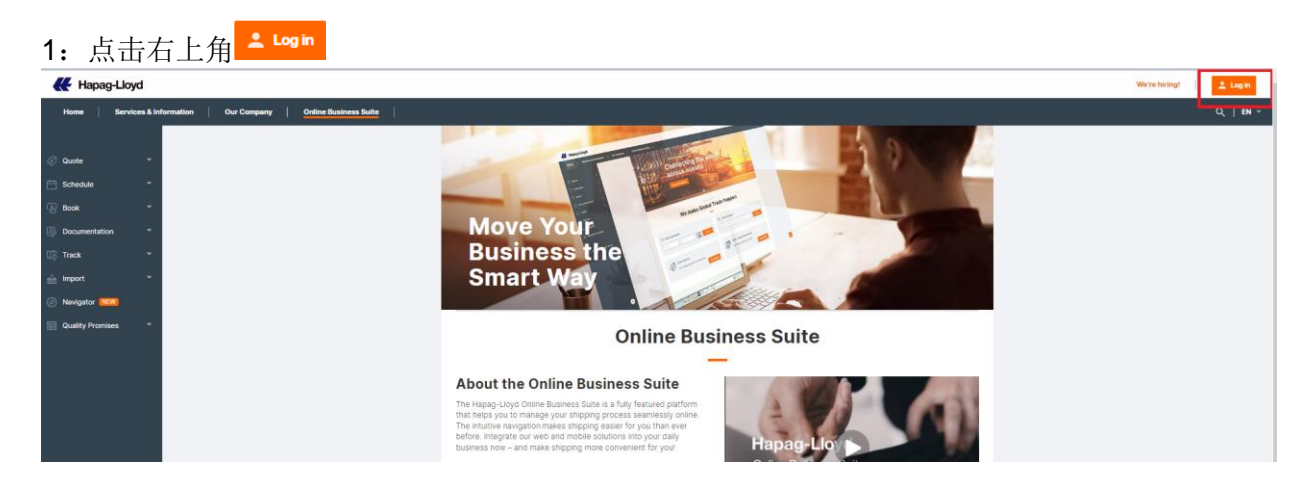

## 2: 点击"<u>Not yet registered?</u>"

| <b>К</b> на    | apag-Lloyd      |                       |                       |                     |                   | We're hiring! |
|----------------|-----------------|-----------------------|-----------------------|---------------------|-------------------|---------------|
| Home           | Services & Info | rmation   Our Company | Online Business Suite |                     |                   | Q,   EN -     |
|                |                 |                       |                       |                     |                   |               |
| Quote          | *               |                       |                       |                     |                   |               |
| 💾 Schedu       | le 👻            |                       | Pleas                 | e Log in            |                   |               |
| Book           | - <b></b>       |                       |                       | 3                   |                   |               |
| 🗊 Docume       | entation 🔻      |                       | E-mail Addre          | 55                  |                   |               |
| Track          | *               |                       | Password              | Eorg                | ot your password? |               |
| 📩 Import       | ~               |                       |                       |                     |                   |               |
| Ø Navigat      | or (NEW)        |                       |                       | Log in              | _                 |               |
| <b>Quality</b> | Promises 👻      |                       |                       |                     |                   |               |
|                |                 |                       |                       | Not yet registered? |                   |               |

3:按需填写如下账号申请信息,然后点击"Continue"

### June 16, 2022

| irst Name              |   |
|------------------------|---|
| First Name             |   |
| ast Name               |   |
| Last Name              |   |
| hone Number            |   |
| 138 849                |   |
| Company Name           |   |
| HPL TEST               |   |
| treet Address / Number |   |
| ABC LOG                |   |
| City                   |   |
| Suzhou                 |   |
| Postal / ZIP Code      |   |
| 21500                  |   |
| Country                |   |
| China, Jiangsu         | ~ |
|                        |   |

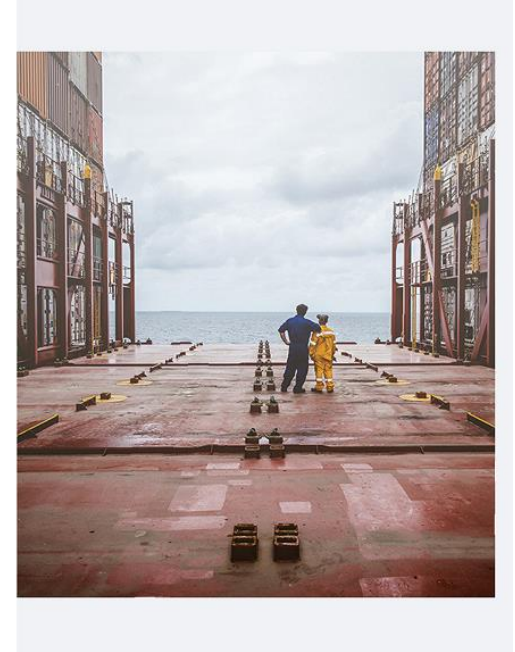

4: 输入如下信息:

|                                                | Iali Address                                                                                                    |  |  |
|------------------------------------------------|----------------------------------------------------------------------------------------------------|--|--|
| 1                                              | 2345678@hlag.com                                                                                                    |  |  |
|                                                | Send verification code                                                                                                    |  |  |
|                                                |                                                                                                    |  |  |
| Acc                                            | ount Type                                                                                                    |  |  |
| $\checkmark$                                   | Customer of Hapag-Lloyd 🔲 Vendor of Hapag-Lloyd                                                                                                    |  |  |
| Use                                            | er Role                                                                                                    |  |  |
|                                                | Handling the entire shipping process                                                                                                    |  |  |
| Tranding the entire shipping process           |                                                                                                    |  |  |
| Password                                       |                                                                                                    |  |  |
|                                                | •                                                                                                    |  |  |
|                                                | nfirm Bacoword                                                                                                    |  |  |
| L COL                                          | 10000 E 255W000                                                                                                    |  |  |
|                                                | •                                                                                                    |  |  |
|                                                | •                                                                                                    |  |  |
|                                                |                                                                                                    |  |  |
|                                                | I have read and agree to the <u>Privacy Terms</u> and <u>Terms o</u> Use of the website.                                                                                                    |  |  |
|                                                | I have read and agree to the <u>Privacy Terms</u> and <u>Terms o</u> Use of the website. Yes, I would like to receive communication from Hapag-                                                                 |  |  |
| <ul> <li>••</li> <li>••</li> <li>••</li> </ul> | I have read and agree to the <u>Privacy Terms</u> and <u>Terms or Use</u> of the website. Yes, I would like to receive communication from Hapag-Lloyd (including product, rate and service updates).            |  |  |
| <ul> <li></li></ul>                            | I have read and agree to the <u>Privacy Terms</u> and <u>Terms o</u> Use of the website. Yes, I would like to receive communication from Hapag-<br>Lloyd (including product, rate and service updates).         |  |  |
|                                                | I have read and agree to the <u>Privacy Terms</u> and <u>Terms or Use</u> of the website.  Yes, I would like to receive communication from Hapag-Lloyd (including product, rate and service updates).  Continue |  |  |
|                                                | I have read and agree to the <u>Privacy Terms</u> and <u>Terms of Use</u> of the website.  Yes, I would like to receive communication from Hapag-Lloyd (including product, rate and service updates).  Continue |  |  |

### 4.4: 选择您的User Role

| U | ser Role                                                     |           |                                                  |  |
|---|--------------------------------------------------------------|-----------|--------------------------------------------------|--|
|   | Handling the entire shipping process $\checkmark$            |           |                                                  |  |
| Ĩ | Getting rate quotations and purchasing of transport services | ;         |                                                  |  |
|   | Operative transport handling, in particular booking          |           |                                                  |  |
| l | Preparing, processing and dispatching of all necessary ship  | ping doci | cuments                                          |  |
|   | Clearing of shipments, checking customs and arrival notifica | ations as | s well as arranging transportation from terminal |  |
|   | Handling the entire shipping process                         |           |                                                  |  |
| ( | Other                                                        |           |                                                  |  |
| C |                                                              |           |                                                  |  |

4.1: 邮箱地址

邮箱地址只接收企业邮箱,请勿使用 163,QQ等私人邮箱。注册成功后邮箱 地址将作为您的登录账号。

4.2: 点击"Send verification code", 验证您的邮箱。系统将向您的邮箱发送 验证码,收到后请填写验证码,并点击 "Verify code"验证您的邮箱。

#### Register Account

| Verification code has been sent. Please copy it to the input<br>box below.<br>E-mail Address |  |  |  |  |
|----------------------------------------------------------------------------------------------|--|--|--|--|
| 12345678@hlag.com                                                                            |  |  |  |  |
| Secondary Verification Code                                                                  |  |  |  |  |
| 13223                                                                                        |  |  |  |  |
| Check your email box and paste the code you recieved and click Verify code                   |  |  |  |  |
| Verify code                                                                                  |  |  |  |  |
| Send new code                                                                                |  |  |  |  |

**4.3**: 勾选Account Type 赫伯罗特订舱客户账号申请,此处仅可

选 "Customer of Hapag-Lloyd"。

选择您对应的角色,账号权限对应不同。如您的账号需要处理所有与booking 相关的程序,请选择 "Handling the entire shipping process"

注: 注册成功后,请不要随意更改用户 角色,一旦修改,账号将被锁住,请联 系我司解锁。

4.5: 阅读条款,如同意,勾选并点击"Continue"按钮--您的账号注册成功,请使用账号密码登录。